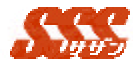

#### 2.4 当月売上・粗利推移

部署単位の見積金額、売上金額及び粗利金額を「見込度」別に1ヶ月単 位に表示します。

[グループ設定]-[売上目標設定]にて、各人の売上目標値を設定しておく ことで、現在の実績と目標までの不足値を一目で把握することが出来るよ うになります。

#### 2.4.4 売上金額表示

指定期間の部署単位の売上金額 / 粗利金額 / 売上数を「見込度」別 に集計表示します。

[グループ設定] - [売上目標設定]にて、売上目標が設定されている 場合、「目標達成まで」の欄(図 2.4.4.1)に目標達成までの過不足金 額が表示されます。

| Г      |        |            |            |            | 2001年05月   |            |              |            |
|--------|--------|------------|------------|------------|------------|------------|--------------|------------|
| 台計/見込度 |        | 決定(受注)     |            |            |            |            | # 3 K 4/R 20 | 20.04      |
|        | (単位:円) | 約品         | 机品以外       | 元治度1941年7  | 元达该至4月至2   | 元运展35度時7   | 元达度41至第7     | 4 NOIL     |
|        | 見込業計   | 13,880,000 | 17,760,000 | 18,050,000 | 18,890,000 | 18,890,000 | 18,890,000   | 18,890,000 |
| 혍      | 승計     | 13,880,000 | 3,880,000  | 300,000    | 830,000    | 0          | 0            | 0          |
| 1      | 目標達成まで | -3.920.000 | 60.000     | 360,000    | 1.190.000  | 1.190.000  | 1,190.000    | 1,190,000  |

#### 図 2.4.4.1 当月売上推移(部署別)

| 項目名  | 設定内容                        |
|------|-----------------------------|
| 合計   | 「表示グループ」で選択された部署に現在所属するユーザの |
|      | 日報の「見積金額」「受注金額」を「見込度」別に合計した |
| _    | 金額を表示します。                   |
| 見込累計 | 各「見込度」までの商談が成立(見込が「決定」になる)す |
|      | ると仮定した場合の「見積・受注金額」の合計金額を表示し |
|      | ます。                         |
|      | 「決定(納品)」                    |
|      | 見込累計:見込度が「決定」且つ商談結果が「納品」    |
|      | 「決定(納品以外)」                  |

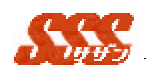

見込累計:見込度が「決定」且つ商談結果が「納品」以外
「見込度1」見込累計:「決定見込累計」+「見込度1」
「見込度2」見込累計:「見込度1見込累計」+「見込度2」
「見込度3」見込累計:「見込度2見込累計」+「見込度3」
「見込度4」見込累計:「見込度4」
「その他」見込累計:「見込度4」+「その他」

目標達成 各「見込度」までの商談成立(見込が「決定」になる)する まで と仮定した場合の「見積金額」「受注金額」と当月の売上目 標金額との比較を表示します。

「決定」は「受注金額」で計算されます。

決定以外の見込度は「見積金額」で計算されます。

担当者別の売上金額を「見込度」別に集計表示します。(図 2.4.4.2)

| T & 2 8 3 19 | 決定の       | (北)      | BLCS We bearing    | HILL PROVE TH  | NUCL 1003/08 NO    | 10 23 W 4 / CB795   | 2.0.0   |
|--------------|-----------|----------|--------------------|----------------|--------------------|---------------------|---------|
| R45/ £15/4   | 新品        | 纳品以外     | 97.15(a, ) (PA/JE) | 7212,62(41.92) | 9E35.36.3 (38.46.) | 52.35.08.45.325.042 | € KURL  |
| 詳細 安吉 進      | 4,230,000 | 730,000  | 300,000            | 230,000        | 0                  | 0                   | Ū       |
| 目標達成まで       | -870,000  | -140.000 | 160.000            | \$90.000       | 390.000            | 390.000             | 390,000 |

図 2.4.4.2 当月(売上)推移 (担当者別)

| 項目名  | 設定内容                        |
|------|-----------------------------|
| 氏名   | 担当者が登録した日報の「見積・受注金額」を各「見込度」 |
|      | 別に合計した金額を表示します。             |
| 目標達成 | 各「見込度」までの商談が成立(見込が「決定」になる)す |
| まで   | ると仮定した場合の当月の売上目標との比較を表示します。 |

ユーザが他の部署に異動した場合、そのユーザの「見積金額」 「受注金額」「売上数」及び「売上目標」は異動先に反映され ます。異動元の部署には残りません。

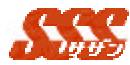

# 2.5 売上・粗利グラフ(部署別)

部署単位の売上金額を各期間別に集計し、グラフ表示します。

### 2.5.4 グラフ

「グループ一覧」より売上グラフを表示したい部署を選択後、[追加]ボタンをクリックし、[集計表示]ボタンをクリックします。 複数の部署の売上グラフを同時に参照したい場合、複数部署を選択 することも可能です。[集計表示]ボタンをクリックすると、選択した

部署の売上グラフが部署単位に表示されます。(図 2.5.4)

| 項目名 | 設定内容                   |
|-----|------------------------|
| 売上  | 選択された部署に現在所属する全ユーザの一ヶ月 |
|     | 間の売上金額合計です。            |
| 粗利  | 選択された部署に現在所属する全ユーザの一ヶ月 |
|     | 間の粗利金額合計です。            |

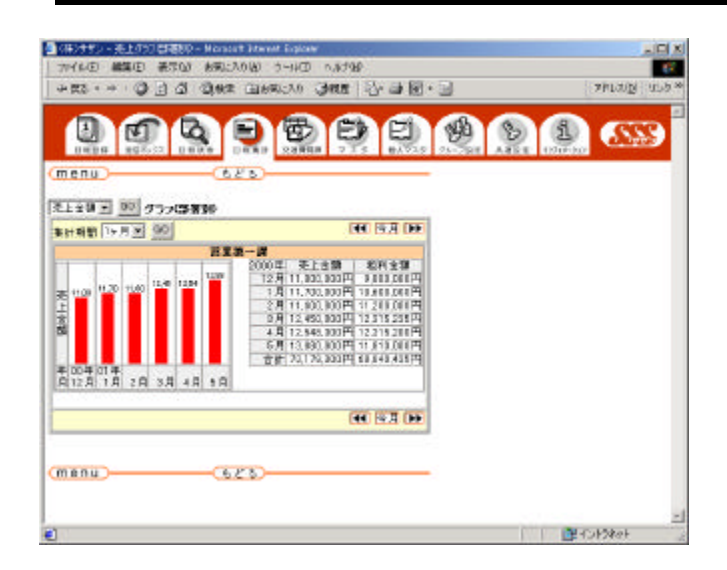

#### 図 2.5.4 売上グラフ

ユーザが他の部署に異動した場合、そのユーザの [受注金額]

第2章 処理詳細 日報集計

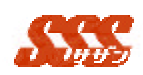

及び「粗利金額」は異動先の「受注金額」、「粗利金額」、「売 上数」として反映されます。異動元の部署には残りません。 商談が月をまたいでいる場合の「売上(受注金額)」、「粗利(粗 利金額)」、例えば...

グラフ内の値は、各区間内の日報で、 見込度 : 決定 商談結果 : 納品

の日報の受注金額 / 粗利金額 / 売上数を合計した値が表示さ れます。

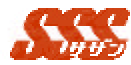

## 2.6 達成グラフ(部署別)

部署単位の達成率を各月別で集計し、グラフ表示します。

#### 2.6.4 グラフ

「グループー覧」より達成グラフを表示したい部署を選択後、[追加]ボタンをクリックし、[集計表示]ボタンをクリックします。 複数の部署の達成グラフを同時に参照したい場合、複数部署を選択 することも可能です。[集計表示]ボタンをクリックすると、選択した 部署の達成グラフが部署別に表示されます。(図 2.6.4) 選択された部署に現在所属する全ユーザの受注金額の合計がどれ

だけ目標を達成しているかを月別でグラフ表示します。

| 項目名                         | 設定内容                                                                                                    |
|-----------------------------|----------------------------------------------------------------------------------------------------|
| 売上目標                        | 選択された部署に所属する全ユーザの「売上目標」の合計金                                                                                                    |
|                             | 額を表示します。                                                                                                    |
| 売上達成                        | 選択された部署に現在所属する全ユーザの一ヶ月間の売上                                                                                                    |
|                             | 金額の合計です。合計される売上金額は、「見込度」が「決                                                                                                    |
|                             | 定(口頭内示、納入済、注文書入手 )」である日報のものの                                                                                                    |
|                             | みです。                                                                                                    |
| ゚゚゚゚゠゚゚゠゚゚゠゚゚゠゚             |                                                                                                    |
| <b></b>                     | ' 売上日標」 金額までの達成率を表示します。                                                                                                    |
| 達成率                         | 「売上目標」金額までの達成率を表示します。<br>(「売上達成」/「売上目標」×100)%                                                                                                    |
| <sup>達成率</sup><br>目標まで      | 「売上目標」金額までの達成率を表示します。<br>(「売上達成」/「売上目標」×100)%<br>「売上目標」を達成するまでの残りの売上金額を表示しま                                                                          |
| <sub>達风</sub> 率<br><br>目標まで | 「売上目標」金額までの達成率を表示します。<br>(「売上達成」/「売上目標」×100)%<br>「売上目標」を達成するまでの残りの売上金額を表示しま<br>す。                                                                    |
| <sup></sup><br>目標まで         | <ul> <li>・売上目標」金額までの達成率を表示します。</li> <li>(「売上達成」/「売上目標」×100)%</li> <li>「売上目標」を達成するまでの残りの売上金額を表示します。</li> <li>「売上目標」を達成していない場合、赤色で金額を表示しま</li> </ul>   |
| <sub>達风</sub> 率<br>         | <ul> <li>・売上目標」金額までの達成率を表示します。</li> <li>(「売上達成」/「売上目標」×100)%</li> <li>「売上目標」を達成するまでの残りの売上金額を表示します。</li> <li>「売上目標」を達成していない場合、赤色で金額を表示します。</li> </ul> |

## 第2章 処理詳細 日報集計

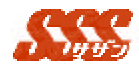

図 2.6.4 達成グラフ

ユーザが他の部署に異動した場合、そのユーザの売上金額及 び「売上目標」は異動先の部署の「売上目標」、「売上達成」、 「進捗率」、「目標まで」に反映されます。異動元の部署には 残りません。

グラフ内の値は、各区間内の日報で、

見込度:決定

商談結果:納品

の日報の受注金額 / 粗利金額 / 売上数を合計した値が表示されます。